# Graph

If you wish to display a set of data, you can insert a chart into your PowerPoint.

### Insert a Graph

Select the slide you are going to put the chart on.

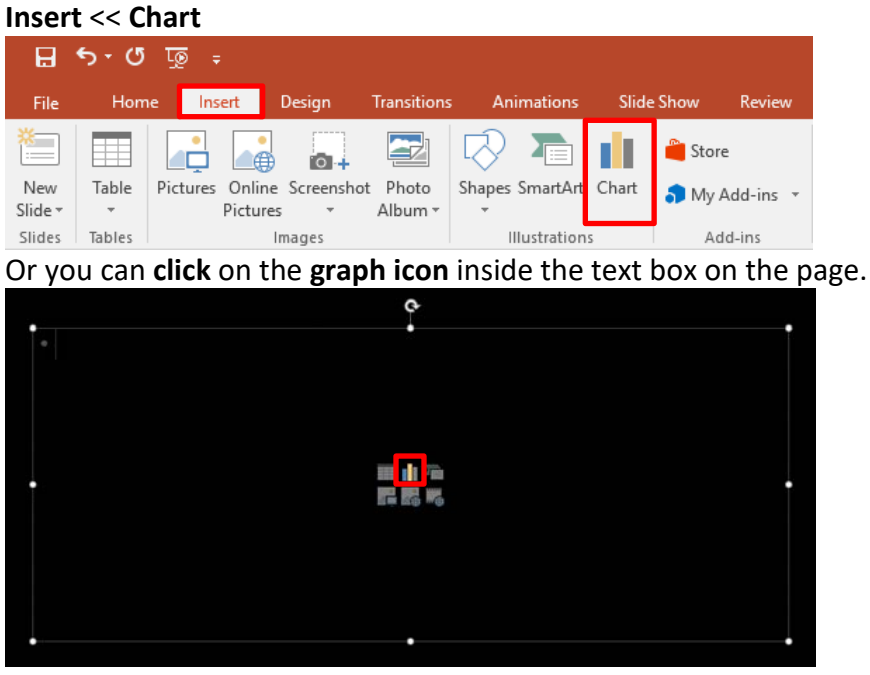

Choose the type of chart you want to use << click OK

| Insert Chart                                                                                                    |        |  |  |  |  |  |  |  |  |
|----------------------------------------------------------------------------------------------------|--------|--|--|--|--|--|--|--|--|
| All Charts                                                                                                    |        |  |  |  |  |  |  |  |  |
| All Charts     Image: Column     Image: Column     Im |        |  |  |  |  |  |  |  |  |
|                                                                                                    |        |  |  |  |  |  |  |  |  |
| OK                                                                                                    | Cancel |  |  |  |  |  |  |  |  |

Е І Т

THE EXPERIENCE YOU NEED & THE SUPPORT TO SUCCEED

#### LIBRARY AND LEARNING SERVICES STUDY GUIDE | GRAPH (MAC) www.2.eit.ac.nz/library/OnlineGuides/Graph Mac.pdf

| 6 |            | - Eg     | (        |          |   |   |   |   |   |          |
|---|------------|----------|----------|----------|---|---|---|---|---|----------|
|   | А          | В        | С        | D        | E | F | G | Н | I |          |
| 1 |            | Series 1 | Series 2 | Series 3 |   |   |   |   |   |          |
| 2 | Category 1 | 4.3      | 2.4      | 2        |   |   |   |   |   |          |
| 3 | Category 2 | 2.5      | 4.4      | 2        |   |   |   |   |   |          |
| 4 | Category 3 | 3.5      | 1.8      | 3        |   |   |   |   |   |          |
| 5 | Category 4 | 4.5      | 2.8      | 5        |   |   |   |   |   |          |
| 6 |            |          |          |          |   |   |   |   |   |          |
| 7 |            |          |          |          |   |   |   |   |   | <b>_</b> |
| • |            |          |          |          |   |   |   |   |   | Þ        |

An excel window will open, along with the chart, so that you can edit/enter data in your chart.

**NB:** If the table disappears, right click on your chart >> Choose Edit Data and the table will appear again.

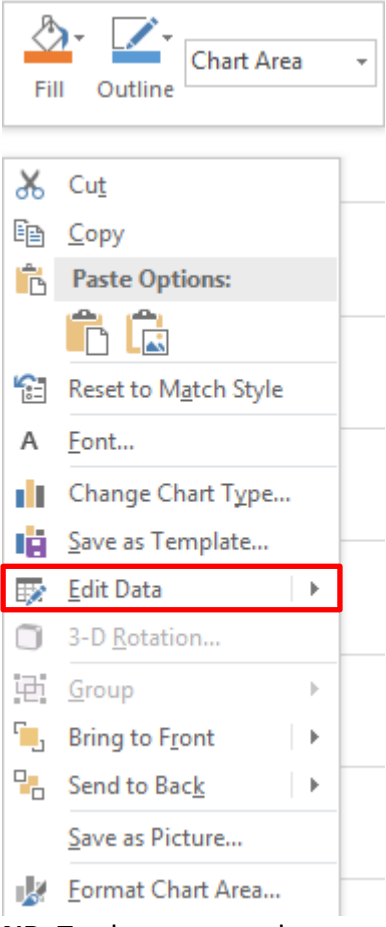

NB: To change your chart type, right click on your chart >> Choose Change Chart Type

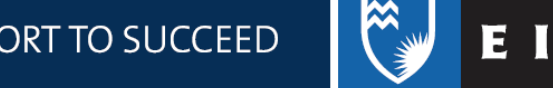

A Text Fill -

A Text Outline

A Text Effects \*
Bring Send Selection Align
Forward \* Backward \*
Pane \*

Arrange

AAA

WordArt Styles

## Format the Graph

You can customise the look of your graph in regards to the elements and colours. You can either **click** on the three buttons to the side of the text box,

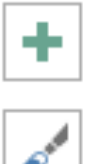

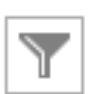

Plot Area

Insert Shapes

Plot Area

Current Selection

#### or use the **Design** and **Format** tabs at the top of the screen

Abc Abc Abc Abc

Abc Abc Abc

Shape Styles

| ម្ জু ে জু 🕫   |                    | Presentation1 - PowerPoint |             |               |                                         |                      |            |       |              | Chart Tools |                            |          |             |      |           |                     |
|----------------|--------------------|----------------------------|-------------|---------------|-----------------------------------------|----------------------|------------|-------|--------------|-------------|----------------------------|----------|-------------|------|-----------|---------------------|
| File           | Home               | Insert                     | Design      | Transitions   | Animations                              | Slide Show           | Review     | View  | Developer    | EndNote X   | 7 ACROBAT                  | Design   | Format      | ΩTe  | ell me wł | nat you want t      |
| Add Chart      | Quick              | Change                     | h Úp li     |               |                                         | holdalı              |            |       | haladd       | h di ja li  |                            | Switch F | low/ Select | Edit | Refresh   | Change<br>Chat Turo |
| Chart La       | youts              | Colors                     |             |               |                                         | Chart !              | Styles     |       |              |             |                            | Colur    | Data        | Data | Data      | Туре                |
|                | /m <del></del>     |                            |             |               |                                         |                      |            |       |              |             |                            |          |             |      |           | _                   |
| ∙د⊟<br>File Ho | ՝ կջ ∓<br>ome Inse | rt Design                  | Transitions | Animations SI | Presentation1 - Power<br>de Show Review | Point<br>View Develo | per EndNot | eX7 A | CROBAT Desic | In Format   | 2 Tell me what you want to | o do     |             |      |           | Enci —<br>Sic       |

Or you can **double click** on the graph. This will launch a side menu for you to format the plot areas.

🛆 Shape Fill 🗸

Shape Outline -

Gamma Shape Effects •

G

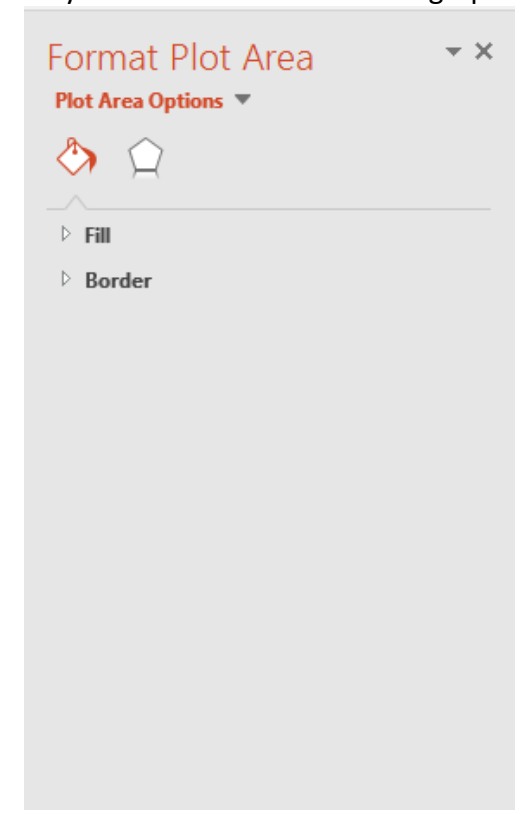

THE EXPERIENCE YOU NEED & THE SUPPORT TO SUCCEED

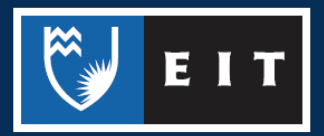

🕂 📔 庄 🖄 🗊 Height: 4.76

Width: 11.5